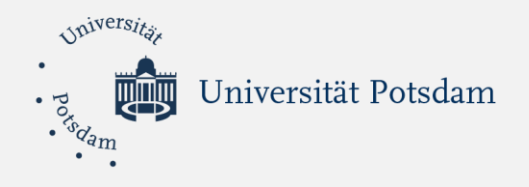

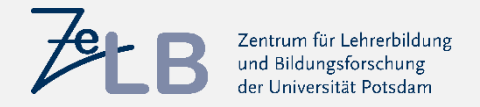

# Leitfaden zur Anmeldung in Matorix (Schulpraktikum im Master)

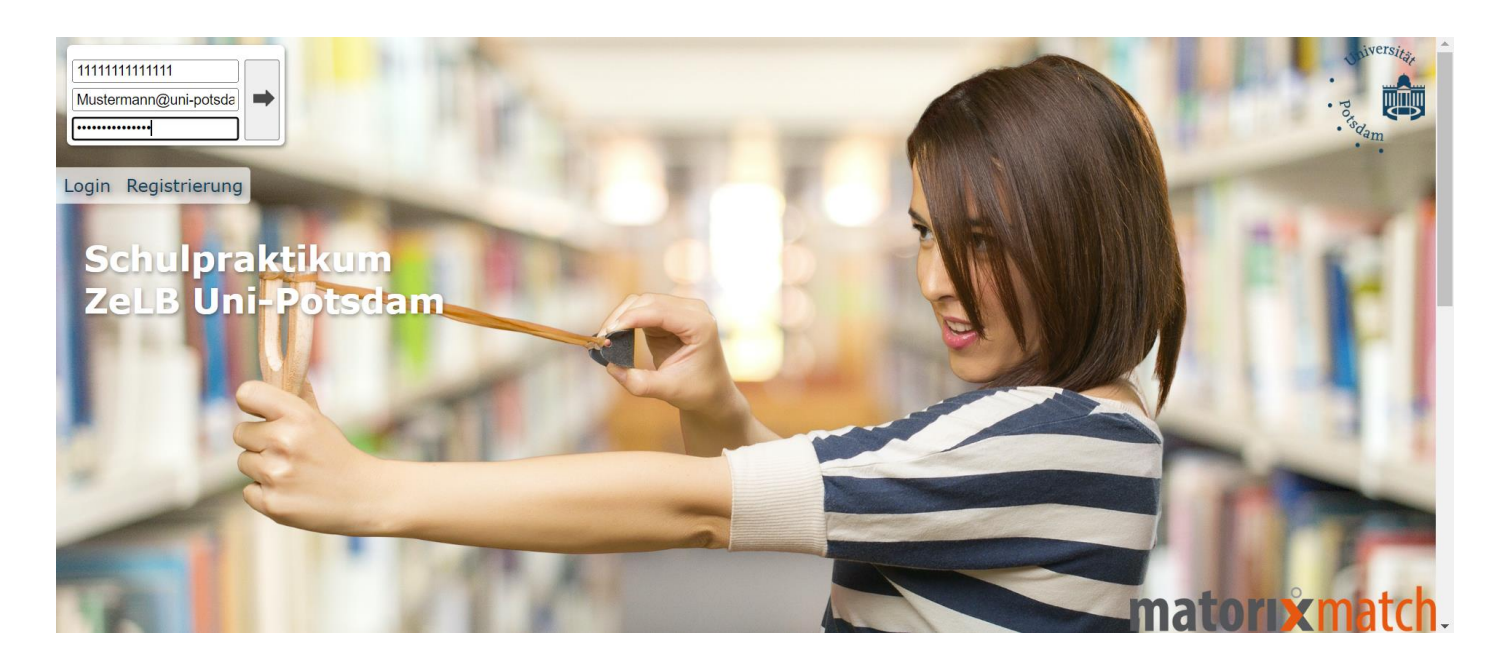

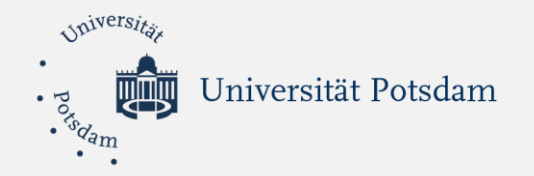

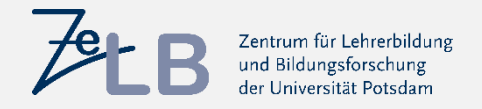

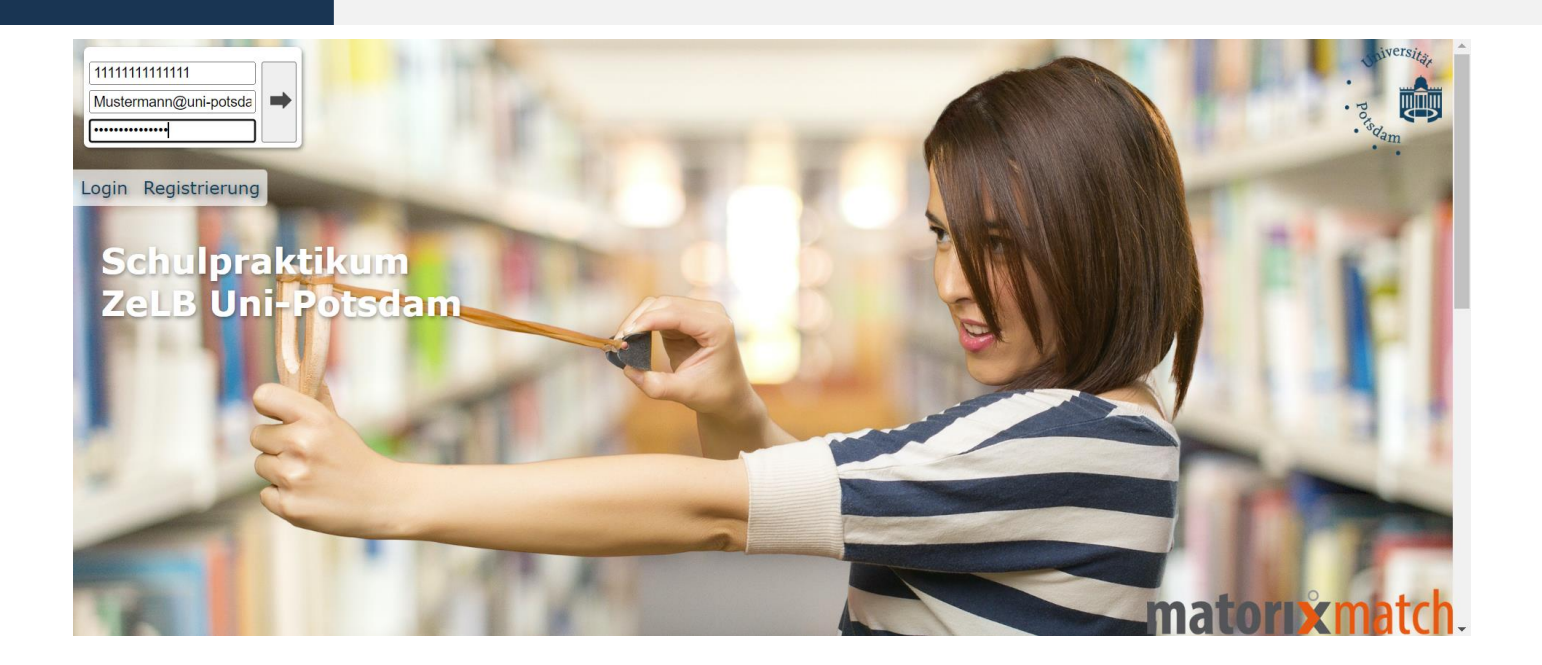

Rufen Sie die Matorix-Webseite der UP auf: <a href="http://zelb-uni-potsdam.matorixmatch.de/">http://zelb-uni-potsdam.matorixmatch.de/</a>

Eine **Anmeldung** ist **zwingend erforderlich**, auch dann, wenn Sie bereits eine Schule haben (z.B. Landlehrerstipendium) oder in Berlin das Schulpraktikum absolvieren möchten.

Universität Potsdam

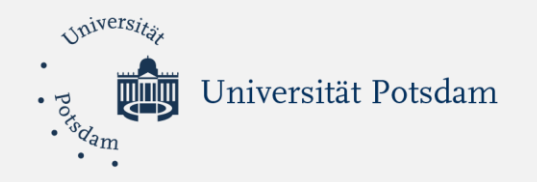

# Anmeldung Matorix - Schulpraktikum

- 1. Wählen Sie bitte aus, dass Sie Student(in) sind.
- 2. Geben Sie bitte die Langform Ihrer E-Mail-Adresse ein. Bspw: Max.Mustermann@uni-potsdam.de
- 3. Erstellen Sie sich ein Kennwort nach den Vorgaben.
- 4. Akzeptieren Sie den Datenschutz.
- 5. Fordern Sie den Zugang an.

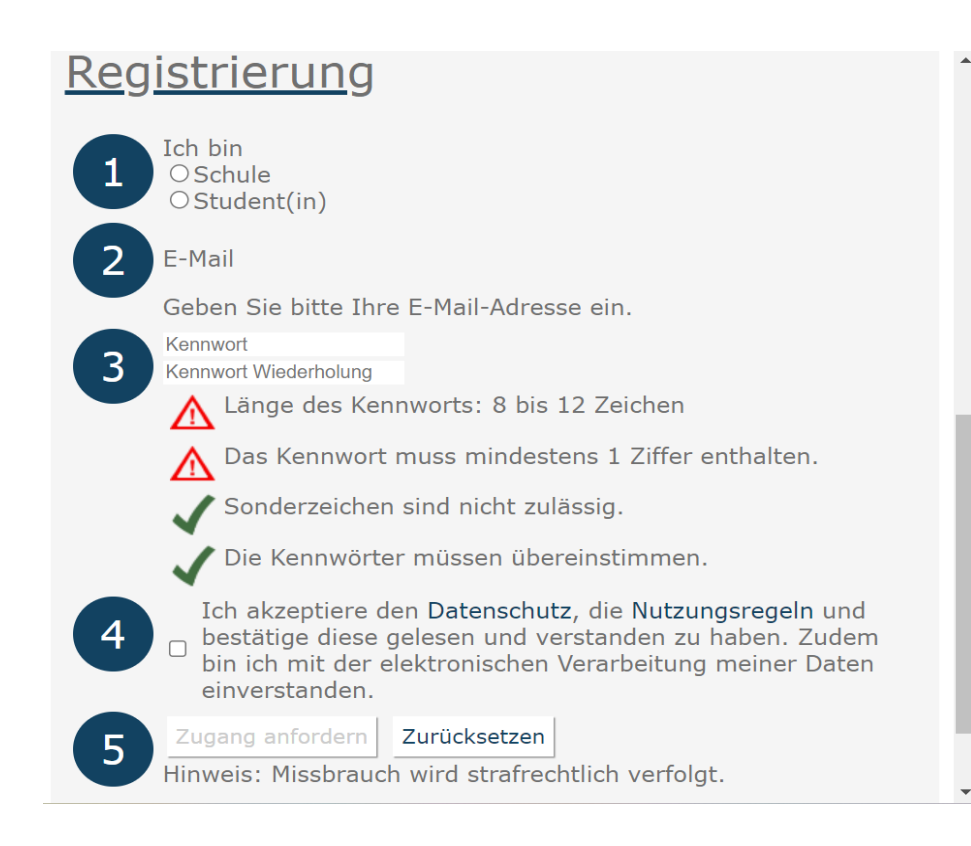

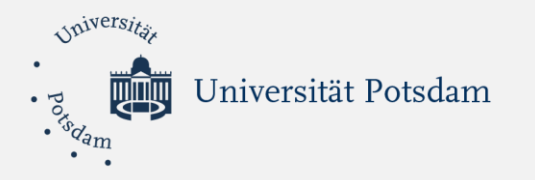

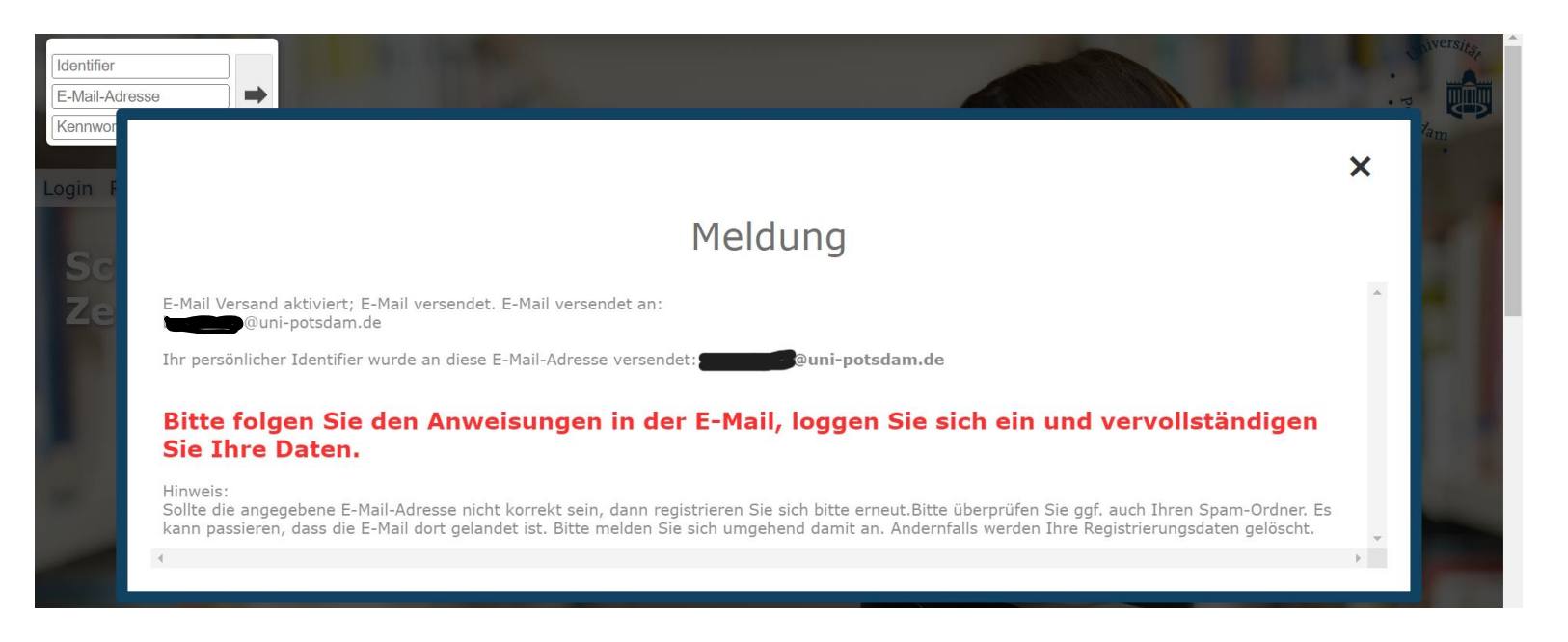

- 1. Nach der Registrierung erhalten Sie ein Mail. Dies kann bis zu einer Stunde dauern.
- > 2. Die Mail dient als Bestätigungsmail und erhält Ihren Identifier.
- > 3. Den Identifier benötigen Sie für jede Anmeldung im Matorix-Portal.
- ➤ 4. Kehren Sie anschließend zur Startseite zurück.

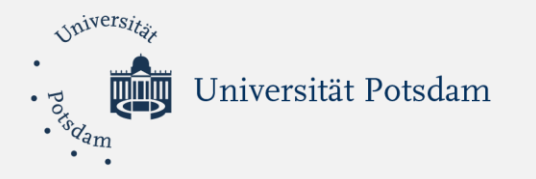

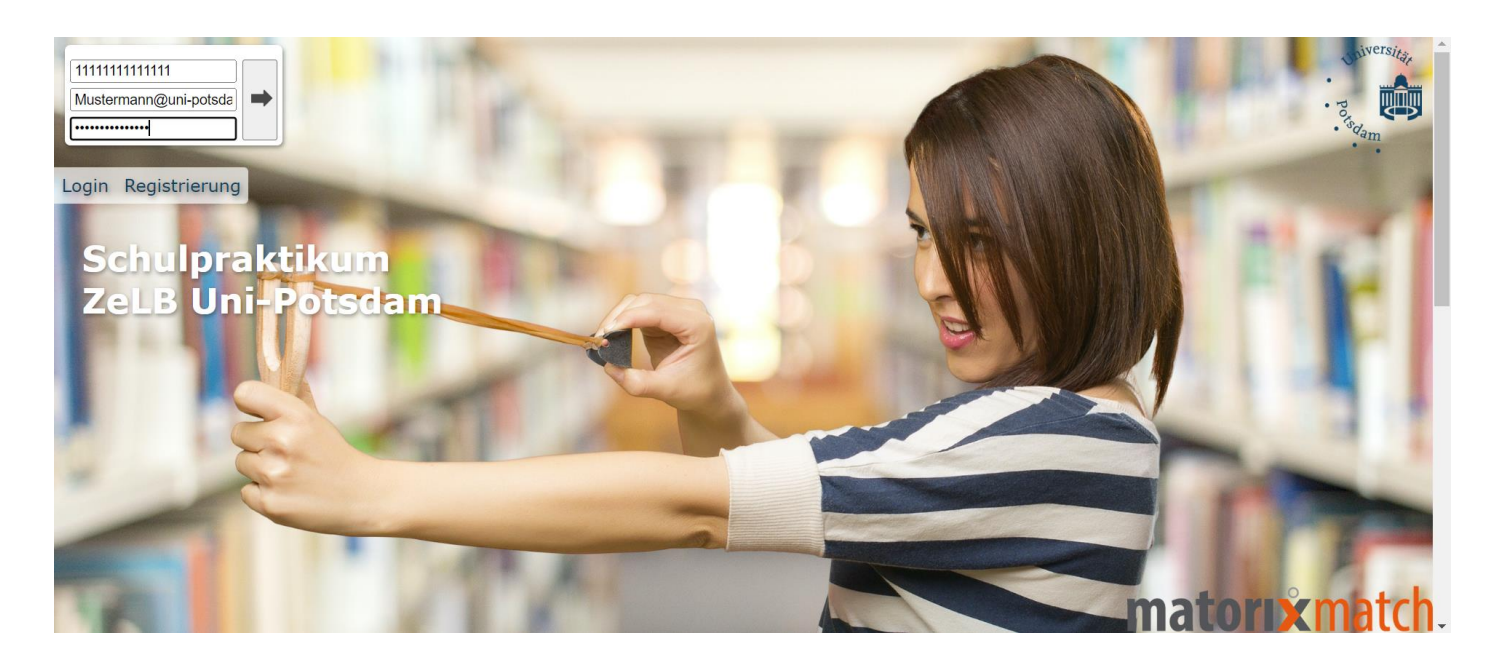

Für den Login müssen Sie 3 Dinge beachten:

- > 1. Geben Sie den Identifier aus der zuvor erhaltenen E-Mail ein.
- > 2. Tragen Sie die Langform Ihrer Mailadresse ein.
- > 3. Tragen Sie Ihr selbstgewähltes Kennwort ein.
- Anschließend klicken Sie auf den kleinen Pfeil.

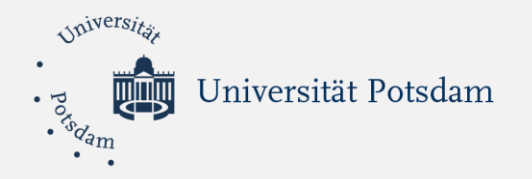

|                                                                                                    | Startseite | Meine Daten        | Matching                 | Kennwort                  | Abmelden |
|----------------------------------------------------------------------------------------------------|------------|--------------------|--------------------------|---------------------------|----------|
| News Historie                                                                                       | •          | <u>Hinw</u>        | <u>eis</u>               |                           | *        |
| Herzlich Willkommen                                                                                 |            | Bitte c<br>Teilnal | lenken Sie<br>hme nach   | e daran die<br>Eingabe II | nrer     |
| Mit matorixmatch schnell und sicher zum Praktikumsplatz.                                            |            | Daten,<br>abzuse   | /Kapazität<br>chliessen. | en                        |          |
| Bitte heben Sie Ihren Identifier und das Kennwort gut auf.                                          |            |                    |                          |                           |          |
| Für eine erfolgreiche Teilnahme:                                                                    |            |                    |                          |                           |          |
| 1. Füllen Sie bitte Ihre 🕮 Daten aus. Sind alle Pflichtfelder gefüllt, so erscheint statt 🛆 ein 🗸 . |            |                    |                          |                           |          |
| 2. Geben Sie Ihren Praktikumsantrag 🖾 Matching verbindlich ab. Ist der Praktikumsantrag erfolgreich | h          |                    |                          |                           |          |
| abgegeben, so erscheint statt 🔼 ein 💙 .                                                             |            |                    |                          |                           |          |
|                                                                                                    |            |                    |                          |                           |          |
|                                                                                                    | ~          |                    |                          |                           |          |

Klicken Sie bitte oben rechts auf "Meine Daten" und füllen diese aus.

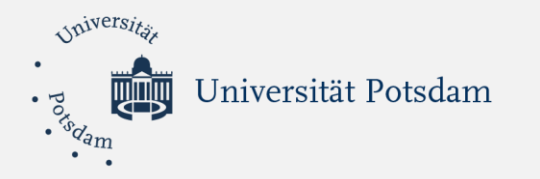

| Meine Daten                     |                          |                                      |         |           |
|---------------------------------|--------------------------|--------------------------------------|---------|-----------|
| Persönliche Daten               | ∕Ändern                  | Adresse zur Zeit des Praktikums      |         | ✓Ändern   |
| Titel                           | -                        | Straße                               | XXX     |           |
| Anrede                          | Herr                     | Hausnummer                           | XXX     |           |
| Vorname                         | Max                      | Postleitzahl                         | 12345   |           |
| Name                            | Mustermann               | Ort                                  | Potsdam |           |
| Registrierungs-E-Mail           | @uni-potsdam.de          | Festnetznummer                       |         |           |
| Alternative E-Mail              |                          | Mögliche Gebiet                      |         | Ändorn    |
| Studiengang                     | <b>∕</b> Ändern          | B4 – Barnim/ Uckermark (Templin,     |         | P Alldern |
| Studiengang                     | Sekundarstufe            | Eberswalde)                          |         |           |
| Studiendetails                  | Ändern                   | Angermünde, Prenzlau)                |         |           |
| Erstes Studienfach              | Physik                   | B6 – Oberhavel (Hennigsdorf, Velten, |         |           |
| Zweites Studienfach             | Mathematik               | B7 – Barnim (Panketal Wandlitz       |         |           |
| Studiengang Detail              | MA Sekundarstufe/Sek. II | Bernau)                              |         |           |
| Matrikelnummer                  | 123456                   | C3 – Dahme-Spree, Oberspreewald      |         |           |
| PULS-Anmeldung ist erfolgt:     | Ја                       | (Lausitz) (Lübbenau, Luckau)         |         |           |
| PKW-Nutzung möglich             | Nein                     | C5 – Elbe-Elster (Finsterwalde,      |         |           |
| Bemerkungen/Begründung Härtefal | I                        | Herzberg, Elsterwerda)               |         |           |
|                                 |                          | P1 – Havelland (Rathenow, Premnitz)  |         |           |

- Füllen Sie alle Bereiche aus.
- Im Folgenden werden alle Bereiche dargestellt.

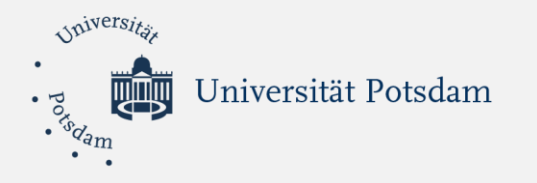

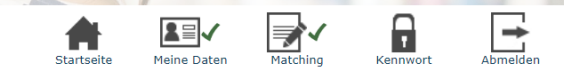

#### Persönliche Daten

| Persönliche Daten                     |                        |  |  |  |  |
|---------------------------------------|------------------------|--|--|--|--|
| Titel                                 | Bitte auswählen V      |  |  |  |  |
| Anrede                                | Herr V                 |  |  |  |  |
| Vorname                               | Max                    |  |  |  |  |
| Name                                  | Mustermann             |  |  |  |  |
| Registrierungs-E-Mail @uni-potsdam.de |                        |  |  |  |  |
| Alternative E-Mail 🛈                  |                        |  |  |  |  |
|                                       | Speichern Zurücksetzen |  |  |  |  |

Kontakt | Hilfe | Datenschutz | Impressum | Nutzungsregeln

- Ergänzen Sie bitte Ihre Anrede, den Vornamen sowie den Namen.
- Klicken Sie anschließend auf Speichern.
- Sie können zusätzlich eine Alternativ-Email eintragen. Diese müssen Sie anschließend verifizieren.

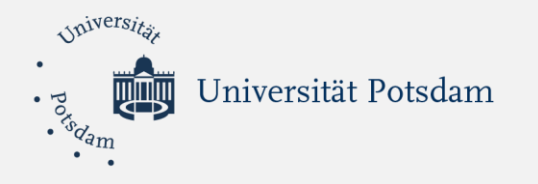

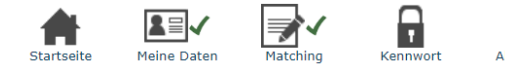

#### Studiengang

| Studiengang | Sekundarstufe | $\overline{}$ |
|-------------|---------------|---------------|
|             | Speichern     | Zurücksetzen  |

Kontakt | Hilfe | Datenschutz | Impressum | Nutzungsregeln

- Wählen Sie bitte Ihren Studiengang aus: Primarstufe, Sekundarstufe oder Förderpädagogik.
- Klicken Sie anschließend auf Speichern.

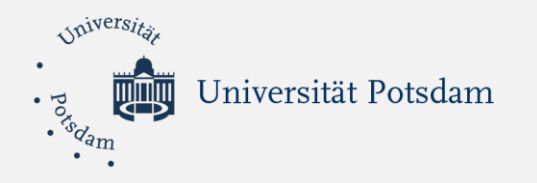

|                                  | Startseite Meine Daten Matching Kennwort Abme | lden |
|----------------------------------|-----------------------------------------------|------|
| Studiendetails                   |                                               |      |
| Erstes Studienfach               | Biologie v                                    |      |
| Zweites Studienfach              |                                               |      |
| Matrikelnummer                   | 123456                                        |      |
| PULS-Anmeldung ist erfolgt       | ● ja  ○ nein                                  |      |
| PKW-Nutzung möglich              | ○ ja 💿 nein                                   |      |
| Bemerkungen/Begründung Härtefall |                                               |      |
|                                  |                                               |      |
|                                  |                                               |      |
|                                  |                                               |      |
|                                  |                                               |      |
|                                  |                                               | 11   |
|                                  | Speichern Zurücksetzen                        |      |

- > 1. Ergänzen Sie die Angaben zu Ihrem Erst- und Zweitfach.
- > 2. Wählen Sie das Studiengang Detail aus.
- > 3. Geben Sie Ihre **Matrikelnummer** ein.
- 4. Kreuzen Sie an, ob Sie auf PULS f
  ür das Schulpraktikum angemeldet sind und ob Sie einen PKW nutzen k
  önnen.
- 5. Wichtige Hinweise können Sie im Bemerkungsfeld eintragen (z.B. Härtefall; Nachweis ans Praktikumsbüro Master senden).
- Klicken Sie anschließend auf Speichern.

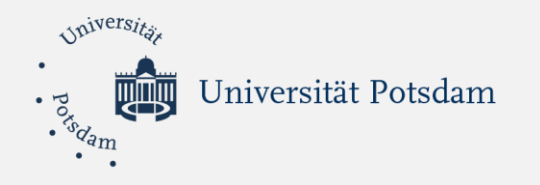

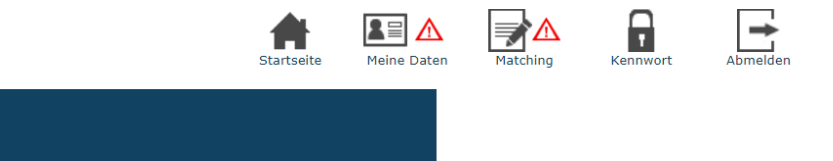

# Studiengang

| Studiengang | Förderpädagogik | <b>~</b>     |
|-------------|-----------------|--------------|
|             | Speichern       | Zurücksetzen |

- Wählen Sie bitte Ihren Studiengang aus: Primarstufe, Sekundarstufe oder Förderpädagogik.
- Klicken Sie anschließend auf Speichern.

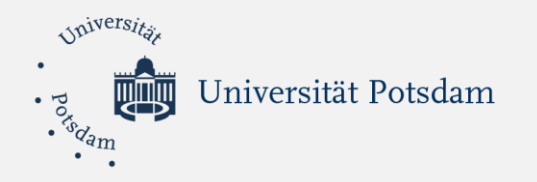

|                                                                                                    | Startseite Meine Daten Matching Kennwort Abmele                                                                                                    | en |
|----------------------------------------------------------------------------------------------------|----------------------------------------------------------------------------------------------------|----|
| Studiendetails                                                                                                    |                                                                                                    |    |
| Studienfach<br>Föderschwerpunkt Wunsch 1<br>Föderschwerpunkt Wunsch 2<br>Studiengang Detail<br>Matrikelnummer<br>PULS-Anmeldung ist erfolgt<br>PKW-Nutzung möglich<br>Bemerkungen/Begründung Härtefall | Deutsch       ▼         Emotionale und soziale Entwicklung       ▼         Geistige Entwicklung       ▼         MA Förderpädagogik       ▼         12345       ●         ○ ja       ● nein         ○ ja       ● nein | 10 |
|                                                                                                    | Speichern Zurücksetzen                                                                                                    |    |

- > 1. Ergänzen Sie die Angaben zu Ihrem Erstfach und Ihren Förderschwerpunkten
- > 2. Wählen Sie das **Studiengang Detail** aus.
- > 3. Geben Sie Ihre Matrikelnummer ein.
- 4. Kreuzen Sie an, ob Sie auf PULS f
  ür das Schulpraktikum angemeldet sind und ob Sie einen PKW nutzen k
  önnen.
- 5. Wichtige Hinweise können Sie im Bemerkungsfeld eintragen (z.B. Härtefall; Nachweis ans Praktikumsbüro Master senden).
- Klicken Sie anschließend auf Speichern.

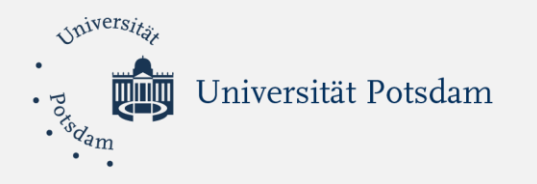

|               |                        |  | Startseite | Meine Daten | Matching | Kennwort | Abmeld |
|---------------|------------------------|--|------------|-------------|----------|----------|--------|
| Adresse ä     | ndern                  |  |            |             |          |          |        |
| Straße        | xxx                    |  |            |             |          |          |        |
| Hausnummer    | XXX                    |  |            |             |          |          |        |
| Postleitzahl  | 12345                  |  |            |             |          |          |        |
| Ort           | Potsdam                |  |            |             |          |          |        |
| Festnetznumme | r                      |  |            |             |          |          |        |
|               | Speichern Zurücksetzen |  |            |             |          |          |        |
|               |                        |  |            |             |          |          |        |
|               |                        |  |            |             |          |          |        |
|               |                        |  |            |             |          |          |        |

#### Kontakt | Hilfe | Datenschutz | Impressum | Nutzungsregeln

- Füllen Sie alle Bereiche aus.
- Geben Sie bitte ihre Anschrift während des Schulpraktikums an.
- Klicken Sie anschließend auf Speichern.

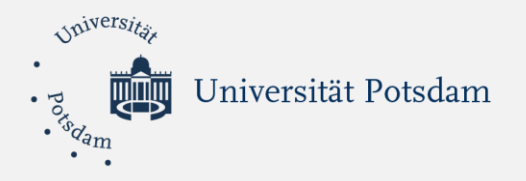

#### Mögliche Gebiete auswählen

#### ACHTUNG: geben Sie die Kleinregionen so an, dass Sie eine maximale Fahrtzeit von 90 min mit den öffentlichen Verkehrsmitteln nicht überschreiten!

Ihre Chancen auf eine Teilnahme steigen mit Ihrer Flexibilität. Wenn Sie nur wenige Gebiete auswählen, kommen Sie für weniger Plätze in Frage.

Eine Teilnahme an der Vermittlung ist erst möglich, wenn Sie mindestens 3 Gebiete in Brandenburg (Ausnahme Praxissemester: andere Bundesländer, Berlin und Ausland) ausgewählt haben.

| Gebiet                                                                |
|-----------------------------------------------------------------------|
| 🗆 B1 – Prignitz (Wittenberge, Perleberg, Pritzwalk)                   |
| B2 – Ostprignitz (Neuruppin, Kyritz, Wittstock)                       |
| 🗆 B3 – Oberhavel (Oranienburg, Gransee)                               |
| 🗆 B4 – Barnim/ Uckermark (Templin, Eberswalde)                        |
| 🗆 B5 – Uckermark (Schwedt, Angermünde, Prenzlau)                      |
| 🗆 B6 – Oberhavel (Hennigsdorf, Velten, Hohen Neuendorf, Birkenwerder) |
| 🗆 B7 – Barnim (Panketal, Wandlitz, Bernau)                            |
| B8 – Märkisch Oderland (Seelow, Bad Freienwalde)                      |
| 🗆 B9 – Märkisch Oderland, Oder-Spree (Neuenhagen, Strausberg)         |
| 🗆 B10 – Oder-Spree (Fürstenwalde, Erkner)                             |
| 🗆 C7 – Frankfurt/Oder                                                 |
| C1 – Dahme-Spree (Eichwalde, Königs Wusterhausen)                     |
| 🗆 C2 – Oder-Spree (Eisenhüttenstadt, Beeskow)                         |
| 🗆 C3 – Dahme-Spree, Oberspreewald (Lausitz) (Lübbenau, Luckau)        |
|                                                                       |

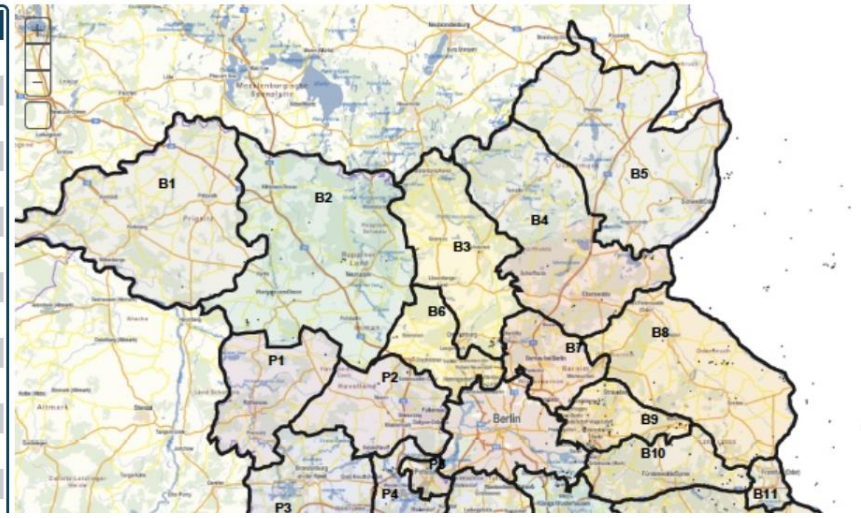

Das Bundesland Brandenburg wird in mehrere Kleinregionen unterteilt. Die vollständige Aufteilung finden Sie hier: <u>https://www.uni-</u>

potsdam.de/fileadmin/projects/zelb/Dokumente/Bachelor/Kleinregionen 2.3.17.pdf

- Wählen Sie mindestens **3** Kleinregionen aus, in denen Sie ihr Schulpraktikum absolvieren möchten.
- Informationen auf der nächsten Folie beachten!!!

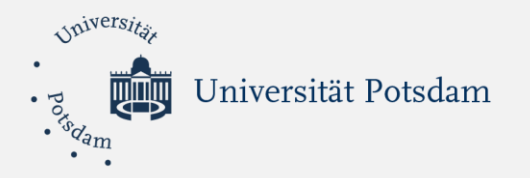

|                                                                                                    | 16 CT (17)                                                                                                    |
|----------------------------------------------------------------------------------------------------|----------------------------------------------------------------------------------------------------|
| □ B10 – Oder-Spree (Fürstenwalde, Erkner)                                                                        | 29XV                                                                                                    |
| 🗆 C7 – Frankfurt/Oder                                                                                            | Annual Front Proved                                                                                                    |
| C1 – Dahme-Spree (Eichwalde, Königs Wusterhausen)                                                                | Altmark                                                                                                    |
| 🗆 C2 – Oder-Spree (Eisenhüttenstadt, Beeskow)                                                                    | the provide the second second  |
| C3 – Dahme-Spree, Oberspreewald (Lausitz) (Lübbenau, Luckau)                                                     | Entraticizational Superior                                                                                                    |
| 🗆 C4 – Cottbus, Spree-Neiße (Cottbus, Forst, Guben)                                                              | 112                                                                                                    |
| C5 – Elbe-Elster (Finsterwalde, Herzberg, Elsterwerda)                                                           | Anna LA                                                                                                    |
| <ul> <li>C6 – Oberspreewald, Spree-Neiße (Senftenberg, Lauchhammer,<br/>Spremberg)</li> </ul>                    | and the second second s |
| P1 – Havelland (Rathenow, Premnitz)                                                                              | - June V                                                                                                    |
| P2 – Havelland (Falkensee, Nauen)                                                                                | - And                                                                                                    |
| P3 – Brandenburg, Potsdam-Mittelmark (Brandenburg/H., Groß Kreutz,<br>Kloster Lehnin)                            |                                                                                                    |
| P4 – Potsdam Umland (Werder/H., Schwielowsee, Beelitz)                                                           | Terretoria Anna                                                                                                    |
| 🗆 P5 – Potsdam                                                                                                   | And Arritis                                                                                                    |
| <ul> <li>P6 – Potsdam-Mittelmark, Teltow-Fläming (Kleinmachnow, Stahnsdorf,<br/>Teltow, Ludwigsfelde)</li> </ul> | renter 10 - 20km 1 - 10                                                                                                    |
| P7 – Potsdam-Mittelmark (Bad Belzig, Treuenbrietzen)                                                             | Bildbereitstellung in V                                                                                                    |
| P8 – Teltow-Fläming (Jüterbog, Luckenwalde)                                                                      |                                                                                                    |
| Berlin                                                                                                    |                                                                                                    |
| □ Anderes Bundesland                                                                                             |                                                                                                    |
| Ausland                                                                                                    |                                                                                                    |
| Speichern Zurücksetzen                                                                                           |                                                                                                    |

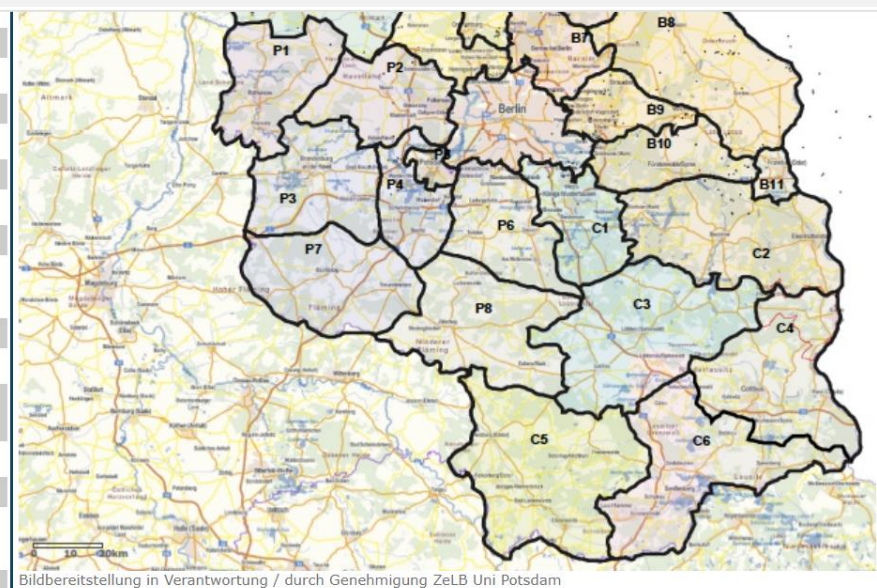

Klicken Sie anschließend auf Speichern.

Sollten Sie das Schulpraktikum in Berlin oder in einem anderen Bundesland durchführen, so kreuzen Sie dies nur an. Es findet kein Matching statt, aber das Praktikumsbüro Master braucht Ihre Angaben zum Abgleich.

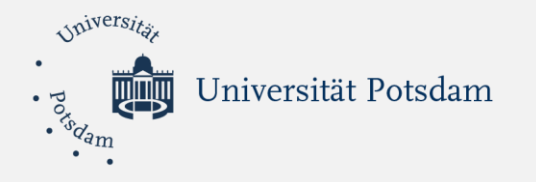

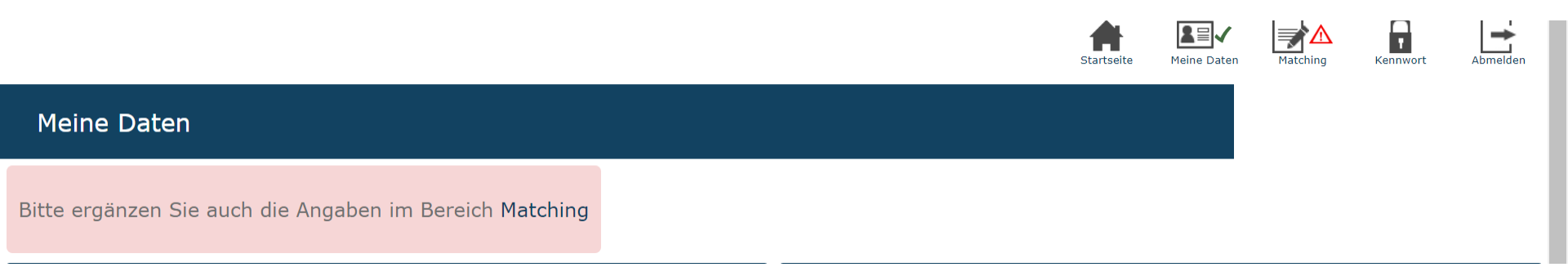

Nachdem Sie alle Bereiche ausgefüllt haben, erscheint das rote Kästchen und der grüne Haken oben rechts. Klicken Sie bitte auf "Matching".

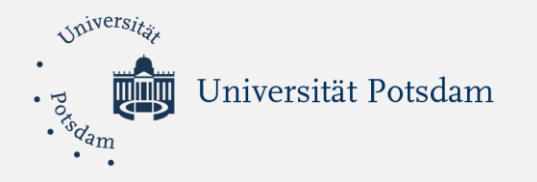

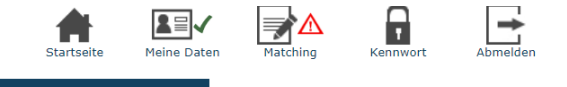

#### Praktikum

Filter alle 🗸

Schulpraktikum - Zeitraum 23.09.2024 - 31.01.2025 (nur Master)

Abgabe bis spätestens: 20.04.2024 00:01:00

➡Unwiderruflich teilnehmen

Kontakt | Hilfe | Datenschutz | Impressum | Nutzungsregeln

Klicken Sie bitte auf "Unwiderruflich teilnehmen".

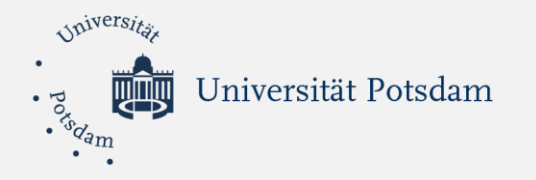

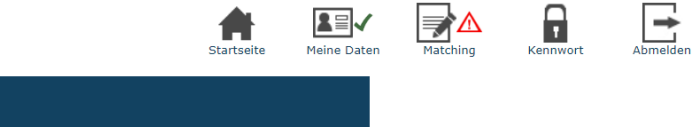

| Freigabe                         |                                 |   |
|----------------------------------|---------------------------------|---|
| Wollen Sie wirklich am Praktikum |                                 | * |
| Schulpraktikum - Zeitraum 23.09  | .2024 - 31.01.2025 (nur Master) |   |
| unwiderruflich teilnehmen?       |                                 |   |
| JA                               | NEIN                            | ~ |

Kontakt | Hilfe | Datenschutz | Impressum | Nutzungsregeln

#### Bestätigen Sie die Teilnahme am Schulpraktikum, indem Sie auf "JA" klicken.

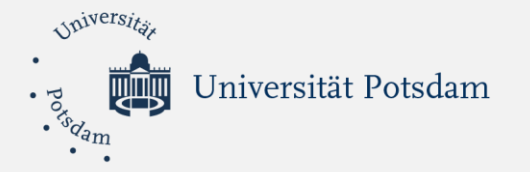

|                                                                                     |                                                                | Startseite                           | Meine Daten | Matching   | Kennwort  | Abmelden |
|-------------------------------------------------------------------------------------|----------------------------------------------------------------|--------------------------------------|-------------|------------|-----------|----------|
| E-Mail Versand akti                                                                 | viert; E-Mail versendet. E-Mail<br>@uni-potsdam.de             | versendet an:                        |             |            |           |          |
| Vielen Dank für die Bestätigung Ihrer Teilnahme. Über Ihre E<br>vorliegt. Bitte übe | Mail-Adresse werden Sie bena<br>rprüfen Sie daher Ihre E-Mails | achrichtigt, sobald c<br>regelmäßig. | las Ergebni | s der Prak | tikumsver | gabe     |
| Praktikum                                                                           |                                                                |                                      |             |            |           |          |
| ter alle v                                                                          |                                                                |                                      |             |            |           |          |
| Schulpraktikum - Zeitraum 23.09.2024 - 31.01.2025<br>(nur Master)                   |                                                                |                                      |             |            |           |          |
| Abgabe bis spätestens: 20.04.2024 00:01:00                                          |                                                                |                                      |             |            |           |          |
| Teilnahme bestätigt                                                                 |                                                                |                                      |             |            |           |          |

- Sie sind jetzt f
  ür das Schulpraktikum angemeldet.
- Nachdem Sie einer Schule zugeordnet wurden, erhalten Sie eine Mail.
- Die Mail fordert sie auf, sich im Matorix-Portal anzumelden, wo Ihre Praktikumsschule hinterlegt ist.
- Die Zuordnung nimmt i.d.R. einige Wochen in Anspruch.
- Die Zuweisung erfolgt nicht f
  ür alle Studierenden gleichzeitig.